## **GUIDA UTILIZZO HELP DESK**

## 1. Descrizione sistema:

Il sistema di Help Desk del sito di Ingegneria si propone come uno **strumento di aiuto agli studenti** della facoltà che incontrano dei problemi nell'utilizzo della rete informatica, dei laboratori informatici della facoltà, dello stesso sito web e altre varie problematiche. L'applicazione consiste in un meccanismo di **domanda e risposta**.

Gli studenti possono accedere all'applicazione e inserire le proprie domande per determinate aree di interesse, queste domande saranno visionate da degli utenti responsabili della gestione per quell'area, i quali risponderanno cercando di risolvere il problema o fornendo informazioni aggiuntive.

Il sistema di Help Desk prevede anche uno spazio dedicato alle **FAQ** (Frequently Asked Questions) che può essere consultato per evitare di ripetere le stesse domande.

## 2. Descrizione categorie:

Le categorie in cui si dividono le aree tematiche e per le quali verrà fornita assistenza sono:

- 1. Rete Informatica Ingegneria
- 2. Laboratori Informatici Ingegneria
- 3. Applicativo di Ateneo SIADI
- 4. Applicativo di Ateneo PLANNER
- 5. Sito web di Ingegneria
- 6. ECDL di Ateneo
- 7. Supporto Informatico utenti Ingegneria

## 3. Inserimento domanda:

Nella pagina principale del sistema di Help Desk, per inserire una domanda bisogna cliccare su "Invia un ticket"

| sk                                                                                                    |
|----------------------------------------------------------------------------------------------------|
| neria > My Help Desk                                                                                                    |
| nanda: Aiuto alla Ricerca                                                                                                    |
| a un ticket<br>I a richiesta                                                                                                    |
| se                                                                                                    |
| nowledgebase: Visite                                                                                                    |
| e prenotare le aule sul sito di Ingegneria? 4                                                                                    |
| i inseriti in Knowledgebase: Data inserimento                                                                                    |
| e prenotare le aule sul sito di Ingegneria? 2011-11-11 12:05:45                                                                  |
| ioni 2011-06-17 15:07:02                                                                                                    |
| i inseriti in Knowledgebase:<br><u>e prenotare le aule sul sito di Ingegneria?</u> 20<br><u>ioni</u> 20<br>utto il Knowledgebase |

In seguito ci si troverà davanti al modulo da compilare per la domanda dove si può specificare la **categoria**, **l'oggetto** e la **domanda** specifica. In basso si trova una domanda per evitare l'inserimento di domande automatiche da parte di bot.

| Nuova Richiesta d'assistenza<br><u>Help Desk Ingegneria</u> > <u>My Help Desk</u> > Nuova Richiesta d'assistenza |                                                                                                    |  |
|----------------------------------------------------------------------------------------------------|----------------------------------------------------------------------------------------------------|--|
|                                                                                                    |                                                                                                    |  |
| Categoria: *<br>Priorità: *                                                                                      | Rete Informatica Ingegneria 💉<br>Bassa 😪                                                                                                    |  |
| Oggetto: *<br>Messaggio: *                                                                                       |                                                                                                    |  |
| Allegati:                                                                                                    | Scegli file Nessun file selezionato<br>Scegli file Nessun file selezionato<br>Tipi di file accettati: *.gif, *.jpg, *.png, *.zip, *.rar, *.csv, *.doc, *.docx, *.txt, *.pdf<br>Dimensione massima: 1024 Kb (1.00 Mb) |  |
|                                                                                                    | Are you a robot? (yes or no) *<br>no                                                                                                    |  |

Fig. 2

Nella schermata successiva è mostrato come comparirà il ticket inviato

Tracking ID: SJN28EGRNN

Help Desk Ingegneria > My Help Desk > Il tuo ticket

Sistema di Login

| Stato del ticket:   | Nuovo [ <u>Chiudi</u> ]     |
|---------------------|-----------------------------|
| Creato il:          | 2011-12-01 11:26:03         |
| Ultimo aggiornament | o: 2011-12-01 11:26:03      |
| Ultima risposta da: | giuseppe                    |
| Categoria:          | Rete Informatica Ingegneria |
| Risposte:           | 0                           |
| Priorità:           | Bassa                       |
|                     | Versione stampabile         |

Data: 2011-12-01 11:26:03 Nome: giuseppe E-mail: marcolino88\_2 (at) hotmail (dot) com

Messaggio:

Come funziona il sistema di login?

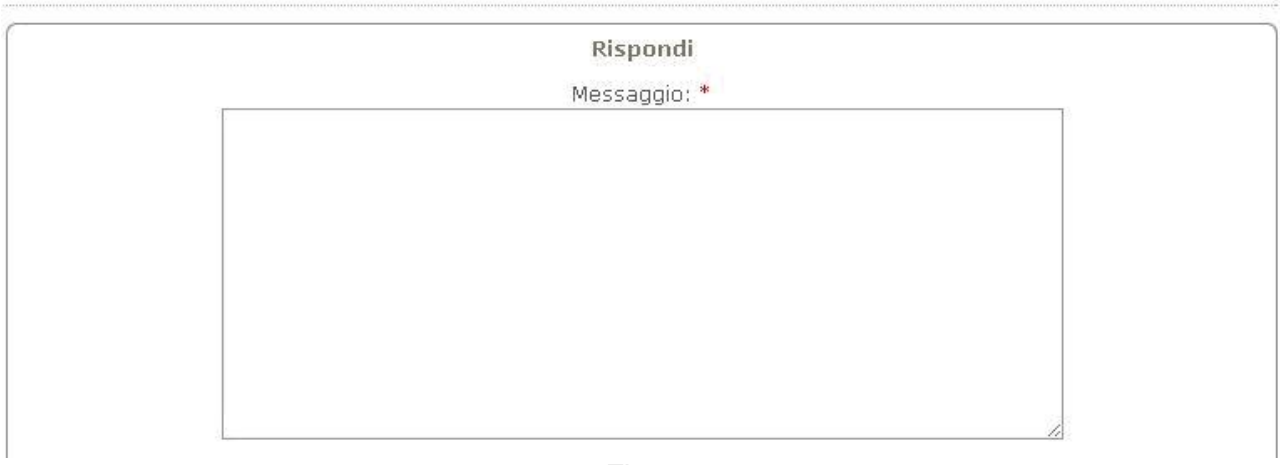

Fig. 3

Nella parte sottolineata in rosso della Fig. 9 è evidenziato l'ID del ticket.

L'ID del ticket è un **numero identificativo**, come se fosse un numero di targa per intenderci, col quale si può tener traccia dello stato della propria domanda. Inserendo l'ID nell'area "**Visualizza ticket**" della home page si può accedere direttamente al ticket inviato e visualizzare le risposte che sono state date alla domanda.

L'ID del ticket è un modo pratico e veloce per controllare lo stato del proprio ticket e verrà visualizzato appena dopo aver inviato la domanda, quindi **non perderlo!!**